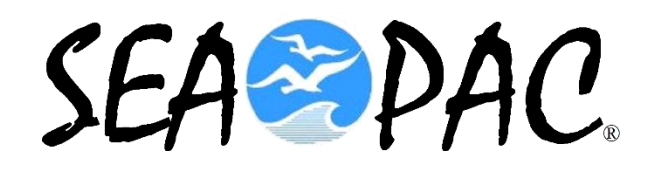

# Winlink Messages with mapping information

#### **KB7RHI**

# The Winlink program embeds location information in all your messages

- If Two Winlink stations are unsure of where the other station is...a message can be sent with a return request, when the message is sent back, both stations will see the other station's location as a part of their received message...(this is one method)
- If you know your exact location, but are unsure of a field station's location...have them send you a simple message and you can get their location information
   embedded in the message

# Two major benefits of have a return receipt request in your messages

- \* 1) You can know that a message sent out, did make it to the recipient ok
- \* 2) By sending a message with the return receipt, both you and the other station can each have the others location information

#### Message from KB7RHI to K7CLL with GPS dongle in use, select the "Request message receipt" box when making out your message

|          | Jutbox Select | lemplate Attac       | thments Spell Check    | Save in Drafts Close    |            |
|----------|---------------|----------------------|------------------------|-------------------------|------------|
| From:    | KB7RHI        | ✓ Send as            | Peer-to-Peer Message 🗸 | Request message receipt | Set Defaul |
| To:      | K7CLL;        | l                    |                        |                         |            |
|          |               |                      |                        |                         |            |
|          |               |                      |                        |                         |            |
| Subject: | Message se    | ent in the field wit | h GPS location set     |                         |            |

This is a test message from one station in the field to another station in the field. Return receipt request box has been checked.

## Post the message to the Outbox, in the Outbox...note the selected message Location says (GPS), Recipient says K7CLL (P2P)

|                                                                                       |              |                                                     |                                              |                                 |                            |               |             |                 |                             |                 |                  | STAT  |
|---------------------------------------------------------------------------------------|--------------|-----------------------------------------------------|----------------------------------------------|---------------------------------|----------------------------|---------------|-------------|-----------------|-----------------------------|-----------------|------------------|-------|
| Winlink Express 1.7.23.1 - KB7RHI                                                     |              |                                                     |                                              |                                 |                            |               |             |                 |                             |                 |                  | 2     |
| KB7RHI - Add Callsig                                                                  | n Settings N | Message Atta                                        | chments Mo                                   | ve To: Saved Items              | <ul> <li>Delete</li> </ul> | Open Session: | Vara FM P2P | ✓ Logs          | Help                        |                 |                  | 5     |
|                                                                                       |              | ) 🔒 🎒 🌧                                             | ≻   🥑                                        |                                 |                            |               |             |                 |                             |                 |                  | Col   |
| No active session.                                                                    |              |                                                     |                                              |                                 |                            |               |             |                 |                             |                 |                  |       |
| System Folders                                                                        |              |                                                     | )ate/Time                                    | <ul> <li>Message ID</li> </ul>  | Size Source                | Sender        | Recipient   | Subject         |                             |                 |                  | 2     |
| Inbox (1 unread)<br>Read Items (0)                                                    |              | 20                                                  | 025/05/21 16:38                              | OB87KHG5S0FW                    | 351 KB7RHI                 | KB7RHI        | K7CLL (P2P) | Message sent in | the field with GPS location | on set          |                  |       |
| Outbox (1)<br>Sent Items (387)<br>Saved Items (0)<br>Deleted Items (28)<br>Drafts (0) |              |                                                     |                                              |                                 |                            |               |             |                 |                             |                 |                  |       |
| Personal Folders                                                                      |              |                                                     |                                              |                                 |                            |               |             |                 |                             |                 |                  |       |
|                                                                                       |              | Date: 2<br>From: F                                  | = ID: OB871<br>2025/05/21<br>KB7RHI          | KHG5SOFW<br>16:38 (UTC)         |                            |               |             |                 |                             |                 |                  | -     |
| Global Folders<br>SEAPAC2025 (0)                                                      |              | To: K70<br>Source:<br>P2P: Tr<br>Locatic<br>Subject | CLL<br>: KB7RHI<br>on: 45.7813<br>t: Message | 343N, 122.5205<br>sent in the f | 95W (GPS)<br>ield with GPS | 5 location se | τ           |                 |                             |                 |                  |       |
| Contacts                                                                              |              | Hi,                                                 | -                                            |                                 |                            |               |             |                 |                             |                 |                  |       |
|                                                                                       |              | This is<br>[Messag                                  | s a test mé<br>ge receipt                    | essage from on<br>requested]    | e station in               | the field to  | another sta | tion in the     | field. Return               | receipt request | box has been che | cked. |
|                                                                                       |              |                                                     |                                              |                                 |                            |               |             |                 |                             |                 |                  | -     |

#### Just right click on your message and select "Show map of message origin"

| 🗱 Winlink Express 1.7.23.1 - KB7RHI | - 0                                                                                                    |
|-------------------------------------|----------------------------------------------------------------------------------------------------|
| KB7RHI - Add Callsign Settings Me   | ssage Attachments Move To: Deleted Items V Delete Open Session: Telnet Winlink V Logs Help                                                      |
| 🗋   🖨 🏦 🖄   🏝 🎰   🔍   🕂 🌐 📼 📱 ≿     |                                                                                                    |
| No active session                   |                                                                                                    |
| System Folders                      | Date/Time v Message ID Size Source Sender Recipient Subject                                                                                     |
| Inbox (0 unread)                    | D 2025/05/11 20:48 341SHBF596DR 347 KB7RHI KB7r Move to Read Items Folder In the field with GPS location set                                    |
| Outbox (1)                          | Move to Saved Items Folder                                                                                                    |
| Sent Items (357)                    | Move to Deleted Items Folder                                                                                                    |
| Saved Items (0)                     | Move to Folder Selected Above                                                                                                    |
| Drafts (0)                          | Ship merzana k                                                                                                    |
| Personal Folders                    |                                                                                                    |
|                                     | Show map of message origin                                                                                                    |
|                                     | Print message                                                                                                    |
|                                     | Message 1D: 3415HBF596DR                                                                                                    |
|                                     | From: KB7RHI                                                                                                    |
| Global Folders                      |                                                                                                    |
| SEAPAC2025 (0)                      | SOUTCE: KJ/KH1<br>Location: 45.781273N. 122.520672W (GPS)                                                                                       |
|                                     | Subject: Message sent in the field with GPS location set                                                                                        |
|                                     |                                                                                                    |
| Contacts                            | -   <sup></sup> /                                                                                                    |
|                                     | This is a test message sent from one station in the field to another station in the field. Return message receipt request box has been checked. |
|                                     | Mark                                                                                                    |
|                                     |                                                                                                    |
|                                     | [Message receipt requested]                                                                                                    |
|                                     |                                                                                                    |

## Here is the map location others can see...did not zoomin with this view...you are the Green bubble

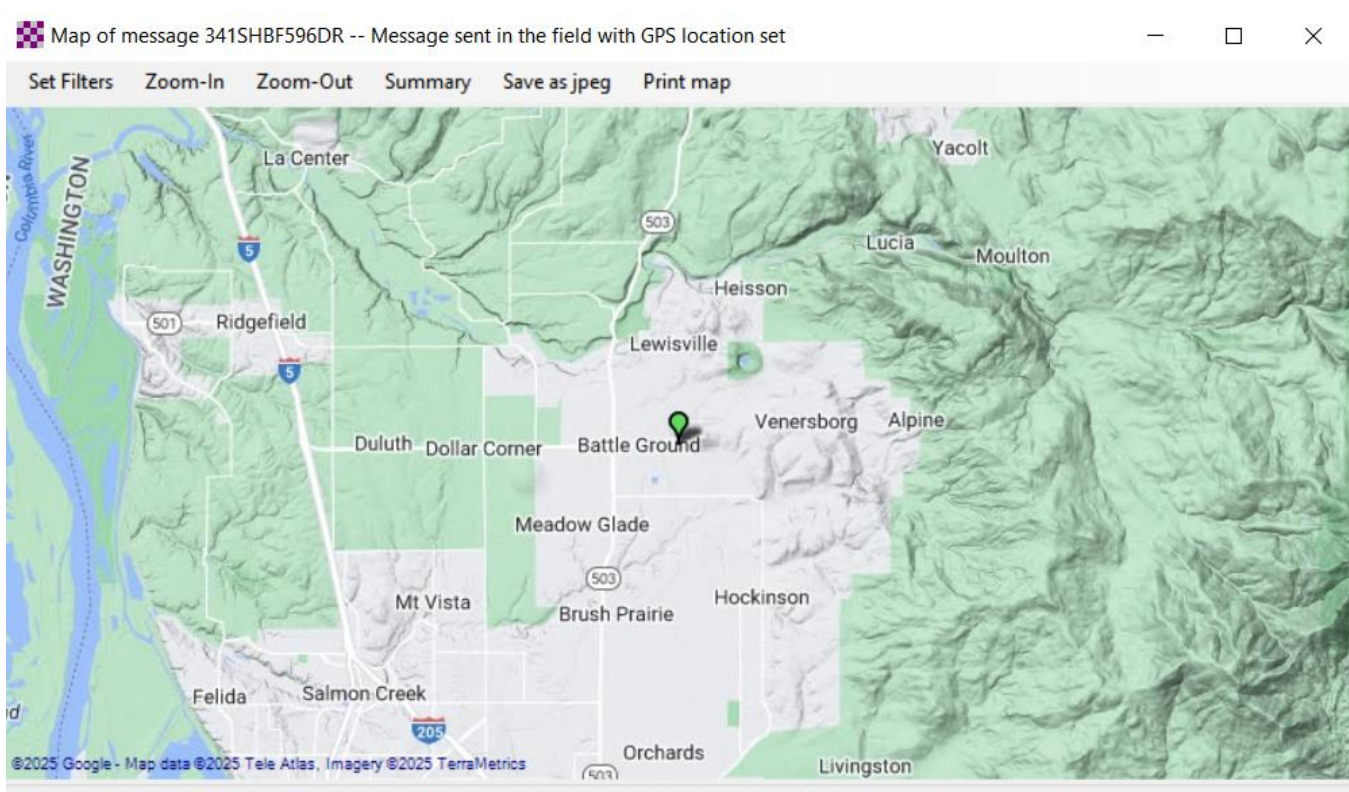

Use mouse wheel to zoom in/out. Right click map and drag to scroll. Click marker for details.

## When the Winlink field station has received and selected your message (in their Inbox), they will see this pop up

| Winlink Express 1.7.23.1 - 7CLL<br>KTCLL • Add Callsign Settings Mess | sage Attachments Move To: Saved Item         | s v Delete    | Open Session:                   | Telnet Winlink     | Logs Help                                                     | The second |
|-----------------------------------------------------------------------|----------------------------------------------|---------------|---------------------------------|--------------------|---------------------------------------------------------------|------------|
| )  🔄 🏠 😥 🗈 🕒 🔍   🕂 🌐 💷 📱 🗶   [                                        | 🚽   🔿   ≫   🕜                                |               |                                 |                    |                                                               |            |
| o active session.                                                     |                                              |               |                                 |                    |                                                               |            |
| System Folders                                                        | Date/Time  Very Message ID                   | Size Source   | Sender                          | Recipient          | Subject                                                       | -          |
| .box (0 unread)                                                       | 2025/05/11 20:48 341SHBF596DR                | 347 KB7RHI    | KB7RHI                          | K7CLL              | Message sent in the field with GPS location set               | -          |
| ead Items (0)                                                         | 2025/05/11 15:40 37ZSVHQGLN7H                | 247 KB7RHI    | KB7RHI                          | K7CLL              | Test message without using a GPS dongle                       | 1194.5     |
| ent Items (7)                                                         | 2025/05/10 03:05 SOTJ71HLBEBY                | 237 KB7RHI    | KB7RHI                          | K7CLL              | Test message with a GPS dongle attached                       |            |
| aved Items (0)                                                        | 2025/05/08 14:09 ZW3PTFJSHJJU                | 180 KB7RHI    | KB7RHI                          | K7CLL              | test                                                          | -          |
| leleted Items (U)                                                     | 2025/04/01 23:14 GI6VH8KS0VIG                | 101083 KB7RHI | KB7RHI                          | K7CLL              | test send                                                     |            |
| Personal Folders                                                      | 2025/04/01 22:33 4HXNIMJU7AMS                | 46218 KB7RHI  | KB7RHI                          | K7CLL              | test                                                          |            |
| 0111511                                                               | Date: 2025/05/11 20:48 (UTC)<br>From: KB7RHI |               |                                 |                    |                                                               | -          |
| Global Folders                                                        | To: K7CLL                                    |               |                                 |                    |                                                               |            |
| EAPAC2025 (0)                                                         | Source: KB7RHI                               | Receipt ackno | wledgement request              | ted                | ×                                                             | -          |
|                                                                       | Location: 45.781273N, 122.520                | 67:           |                                 |                    |                                                               |            |
|                                                                       | Subject: Message sent in the                 | fi 👩 Sen      | der requested acknow            | wledgement that me | essage has been                                               |            |
| Contacts                                                              | Hi,                                          | Wor           | ived.<br>Ild you like to post a | n acknowledgemen   | t now?                                                        |            |
|                                                                       | This is a test message sent f                | roi           |                                 | OK                 | e field. Return message receipt request box has been checked. |            |
|                                                                       | [Message receipt requested]                  |               |                                 |                    |                                                               |            |
|                                                                       |                                              |               |                                 |                    |                                                               |            |

# **Acknowledgement info**

\* When you say Ok to a pop up return receipt request, the Winlink program automatically populates your Outbox with the return receipt message information...you do not have to do a "Post to Outbox" step

# Acknowledgement request pop up

#### It is HIGHLY recommended you say YES to return receipt pop up requests!

#### K7CLL Winlink station automatically posted the reply message in the Outbox addressed back to KB7RHI, K7CLL right clicked on the message and selected "Show map of message origin" view

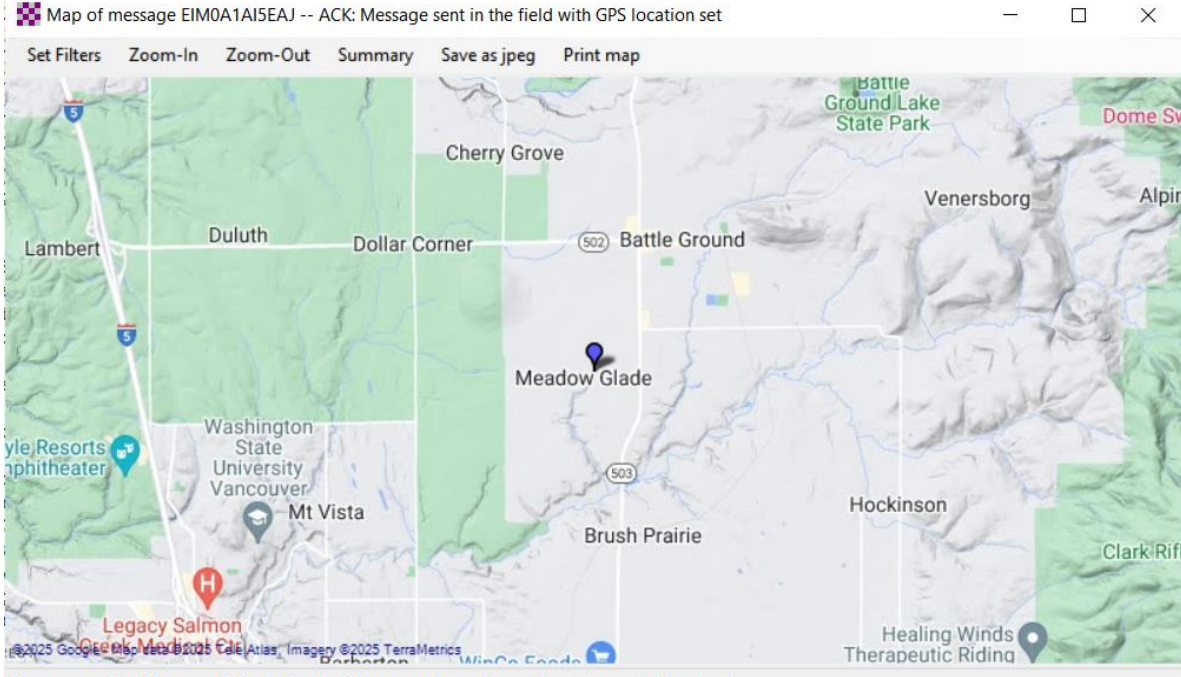

Use mouse wheel to zoom in/out. Right click map and drag to scroll. Click marker for details.

## KB7RHI's Inbox now has received the return receipt message, and right clicked to see map

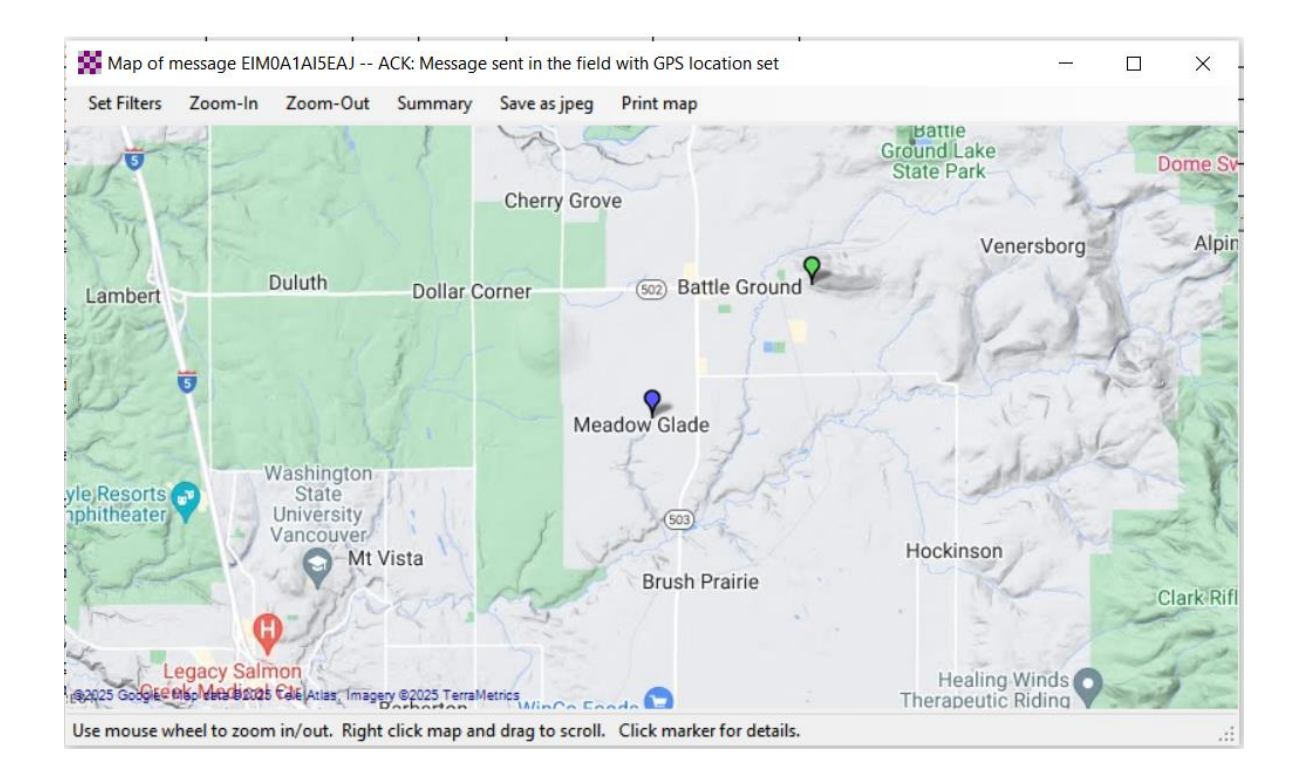

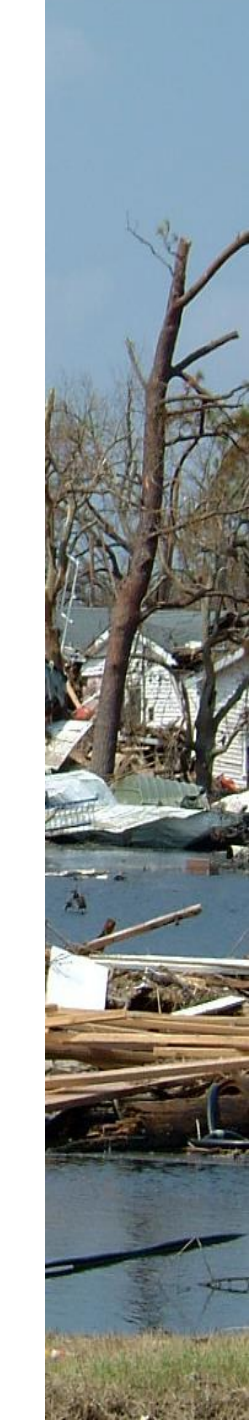

#### Hover with your mouse over the field station (Blue) and this is the information you will see

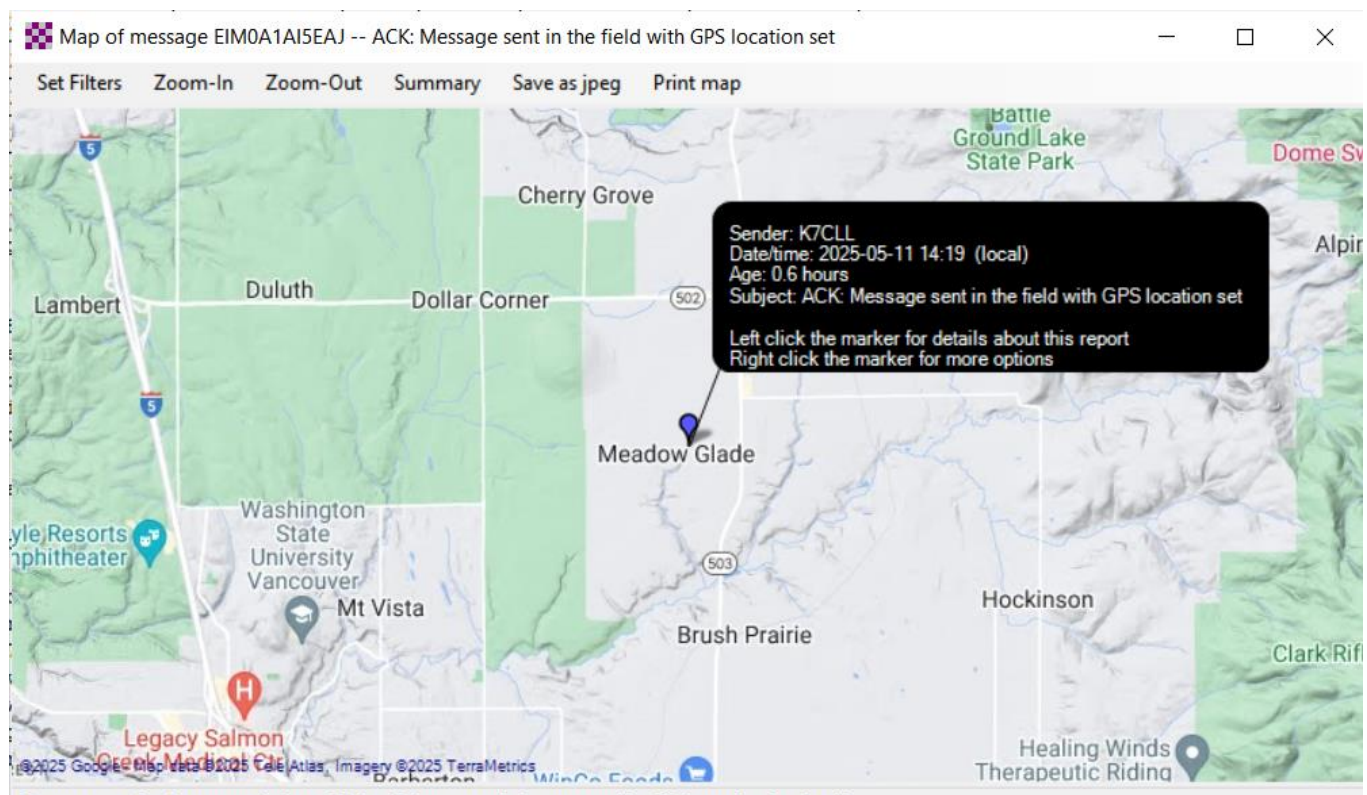

Use mouse wheel to zoom in/out. Right click map and drag to scroll. Click marker for details.

#### Left click on the field station and it shows Range of 2.3 miles and bearing @ 230 degrees from your station, plus GPS Lat and Long info, LZ info?

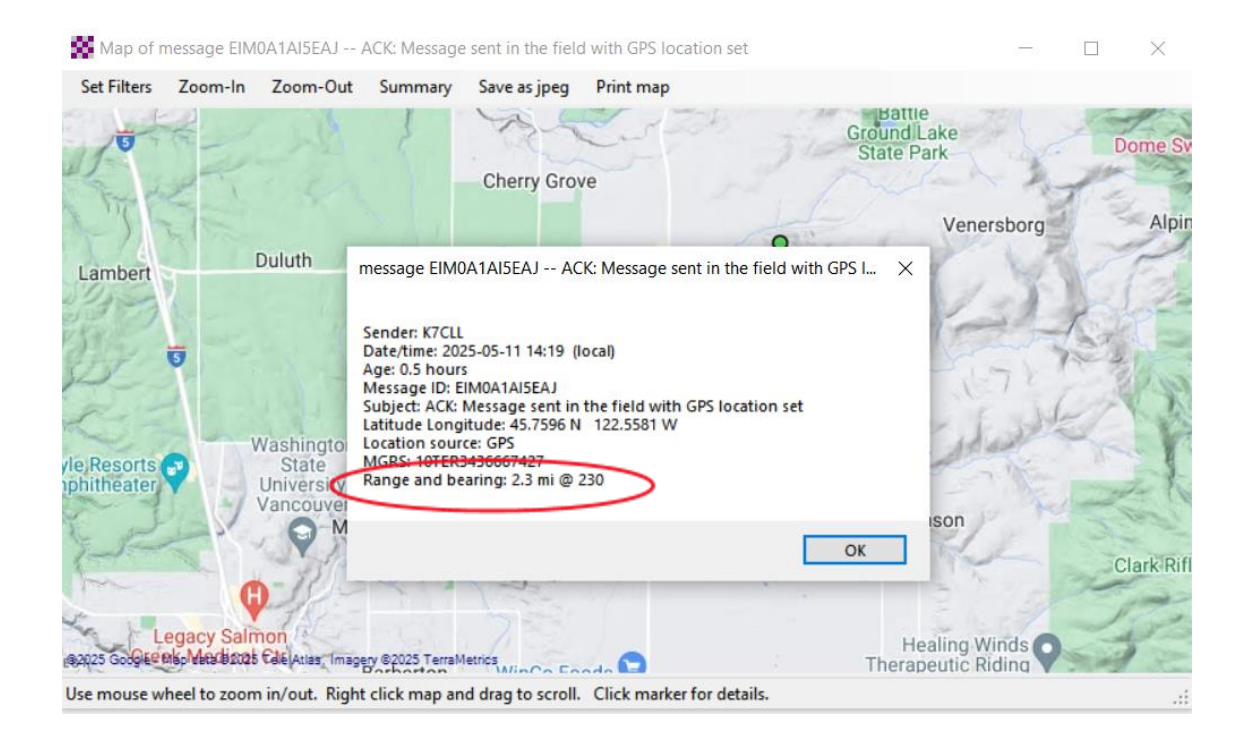

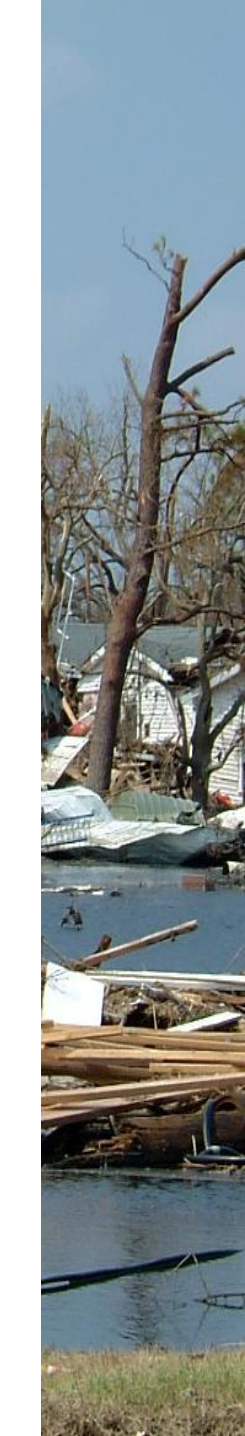

#### **Right click on the field station** and this is the information you will see

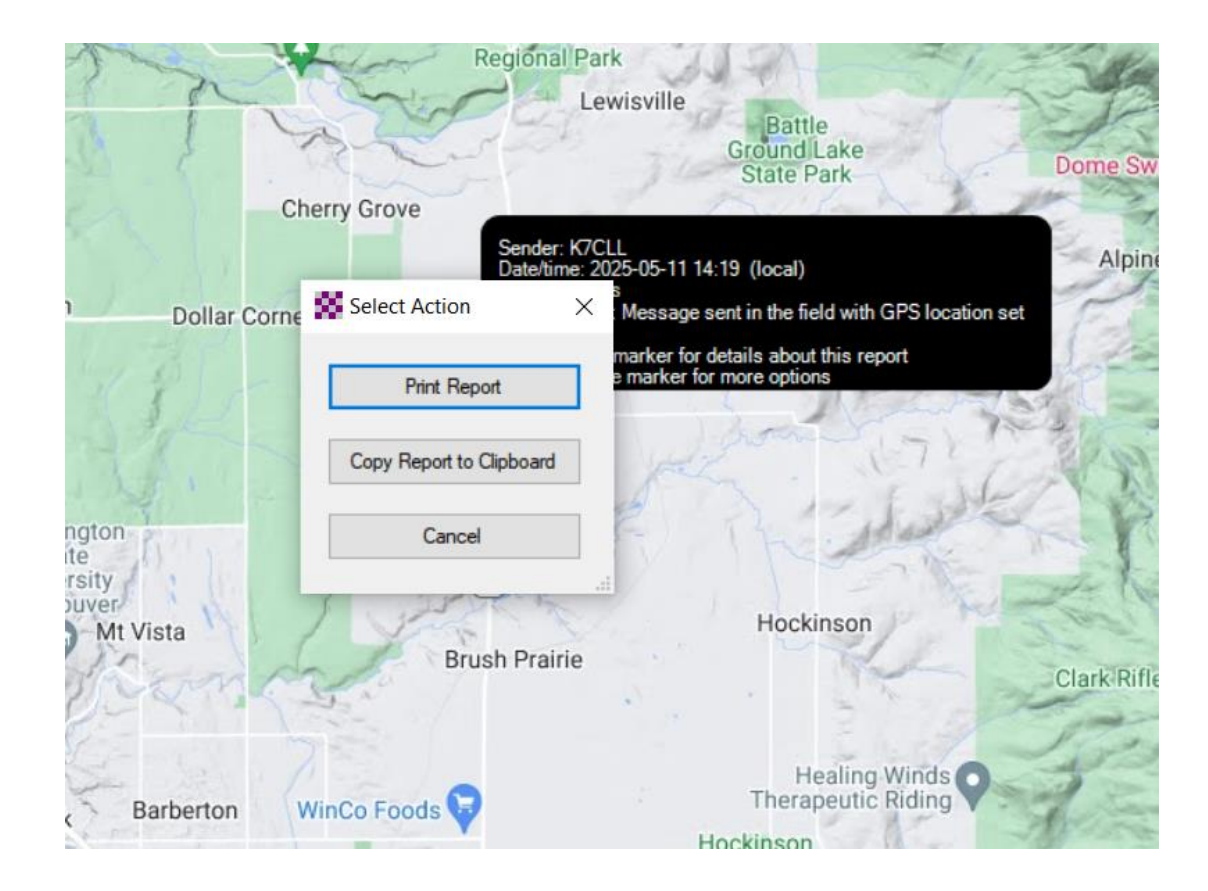

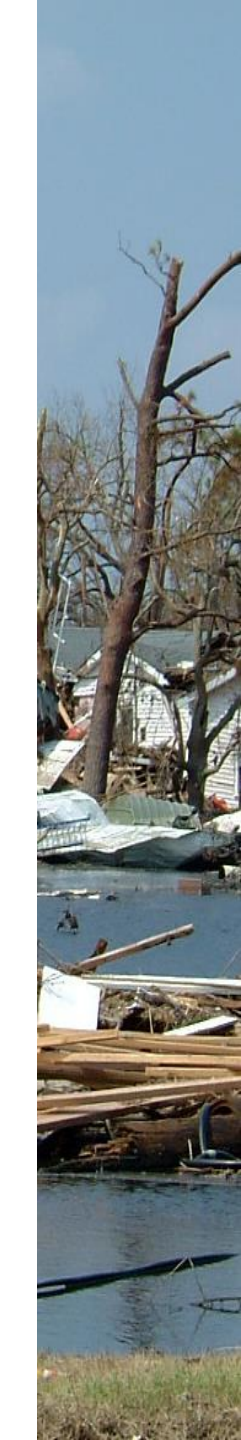

#### You know exactly where you are, and just need to know the exact location of a field station...they have Lat/Long location and sent you a message, here is their message in your Inbox

| Winning express intest in Roman     |                     |                                |        | _      |          |                           |                                                                                             |               |                                                                  |
|-------------------------------------|---------------------|--------------------------------|--------|--------|----------|---------------------------|---------------------------------------------------------------------------------------------|---------------|------------------------------------------------------------------|
| KB7RHI    Add Callsign Settings Mes | sage Attachments Mo | ve To: Saved Items             | . `    | Delete | Open Ses | sion:                     | Telnet Winlink                                                                              | ✓ Logs        | Help                                                             |
| ]   🖨 紀 🌶   🏝 🕼   🔍   🕂 🌐 💷 🎚 🗶     | 🚽   🌧   🏵           |                                |        |        |          |                           |                                                                                             |               |                                                                  |
| No active session.                  |                     |                                |        |        |          |                           |                                                                                             |               |                                                                  |
| System Folders                      | Date/Time           | <ul> <li>Message ID</li> </ul> | Size   | Source | Sender   |                           | Recipient                                                                                   | Subject       |                                                                  |
| Inbox (0 unread)                    | 2025/05/11 21:30    | 4ALPT5PFQ8WT                   |        | K7YFJ  | K7YFJ    |                           |                                                                                             | Loostion toot |                                                                  |
| Read Items (0)<br>Outbox (0)        | 2025/05/11 21:19    | EIM0A1AI5EAJ                   | 434    | K7CLL  | K7CLL    | Move to Read Items Folder |                                                                                             | Ider          | nt in the field with GPS location set                            |
| Sent Items (358)                    | 14:38               | 1K7UWRWN5JUO                   | 2195   | K7YFJ  | K7YFJ    | M                         | Move to Saved Items Folder<br>Move to Deleted Items Folder<br>Move to Folder Selected Above |               | EXERCISE - K7YFJ - example 1                                     |
| Saved Items (0)                     | 2025/05/08 05:26    | 42SC6CDRPYC2                   | 272    | SYSTEM | SERVICE  | M                         |                                                                                             |               | Message                                                          |
| Deleted Items (28)                  | 2025/05/08 05:25    | TLE2MRFWH171                   | 272    | SYSTEM | SERVICE  | M                         |                                                                                             |               | Message                                                          |
| Personal Folders                    | 2025/05/08 05:24    | W70534R422M6                   | 272    | SYSTEM | SERVICE  | Sa                        | ve message as                                                                               |               | Message                                                          |
|                                     | · 2025/05/08 05:23  | FCO7OZ6R9XI5                   | 230    | SYSTEM | SERVICE  | Sh                        | low map of message                                                                          | origin        | Message                                                          |
|                                     | 2025/05/08 05:02    | WN67TEBJFJCL                   | 27357  | SYSTEM | SERVICE  | L <sub>Pr</sub>           | int message                                                                                 | -             | //cms.winlink.org:444/listings/RmsVaraListing.aspx?serviceCodes= |
|                                     | Message ID: 4ALP    | T5PFQ8WT                       | ,      |        |          |                           |                                                                                             |               |                                                                  |
|                                     | Date: 2025/05/11    | 21:30 (UTC)                    |        |        |          |                           |                                                                                             |               |                                                                  |
| Global Folders                      | To: KB7RHI          |                                |        |        |          |                           |                                                                                             |               |                                                                  |
| SEAPAC2025 (0)                      | Source: K7YFJ       |                                |        |        |          |                           |                                                                                             |               |                                                                  |
|                                     | Downloaded-from:    | Telnet:cms.wi                  | nlink. | org    |          |                           |                                                                                             |               |                                                                  |
|                                     | Location: 45.792    | 888N, 122.5598                 | 63W (0 | SPS)   |          |                           |                                                                                             |               |                                                                  |
| Contacte                            |                     | n test                         |        |        |          |                           |                                                                                             |               |                                                                  |
| Condus                              | test                |                                |        |        |          |                           |                                                                                             |               |                                                                  |
|                                     |                     |                                |        |        |          |                           |                                                                                             |               |                                                                  |
|                                     |                     |                                |        |        |          |                           |                                                                                             |               |                                                                  |
|                                     |                     |                                |        |        |          |                           |                                                                                             |               |                                                                  |
|                                     |                     |                                |        |        |          |                           |                                                                                             |               |                                                                  |
|                                     |                     |                                |        |        |          |                           |                                                                                             |               |                                                                  |
|                                     |                     |                                |        |        |          |                           |                                                                                             |               |                                                                  |

You opened up the map information from their message...KYFJ7 (Blue) just sent you(Green) a short message, you will now be able to see their Range, Bearing and Lat Long information

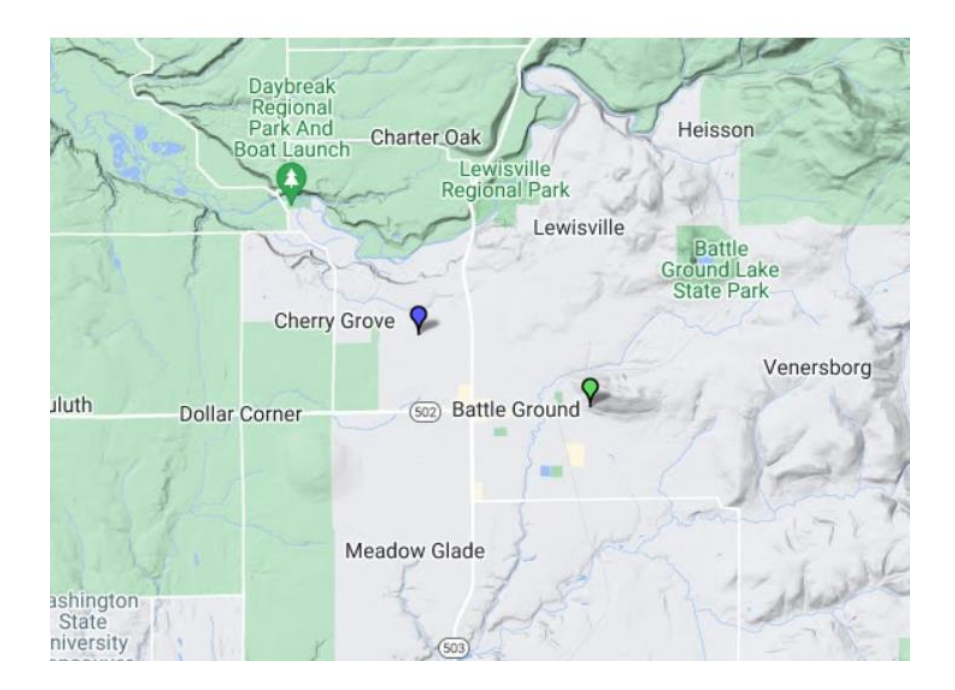

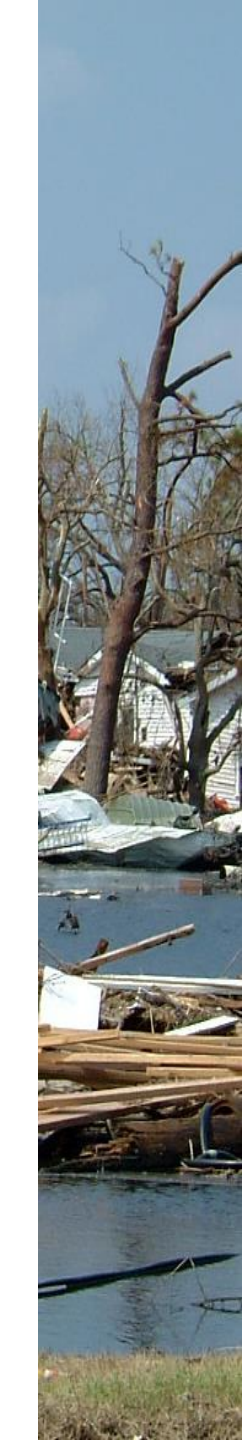

# Just left click on the K7YFJ(Blue) bubble and you will now see Range, Bearing, Lat & Long

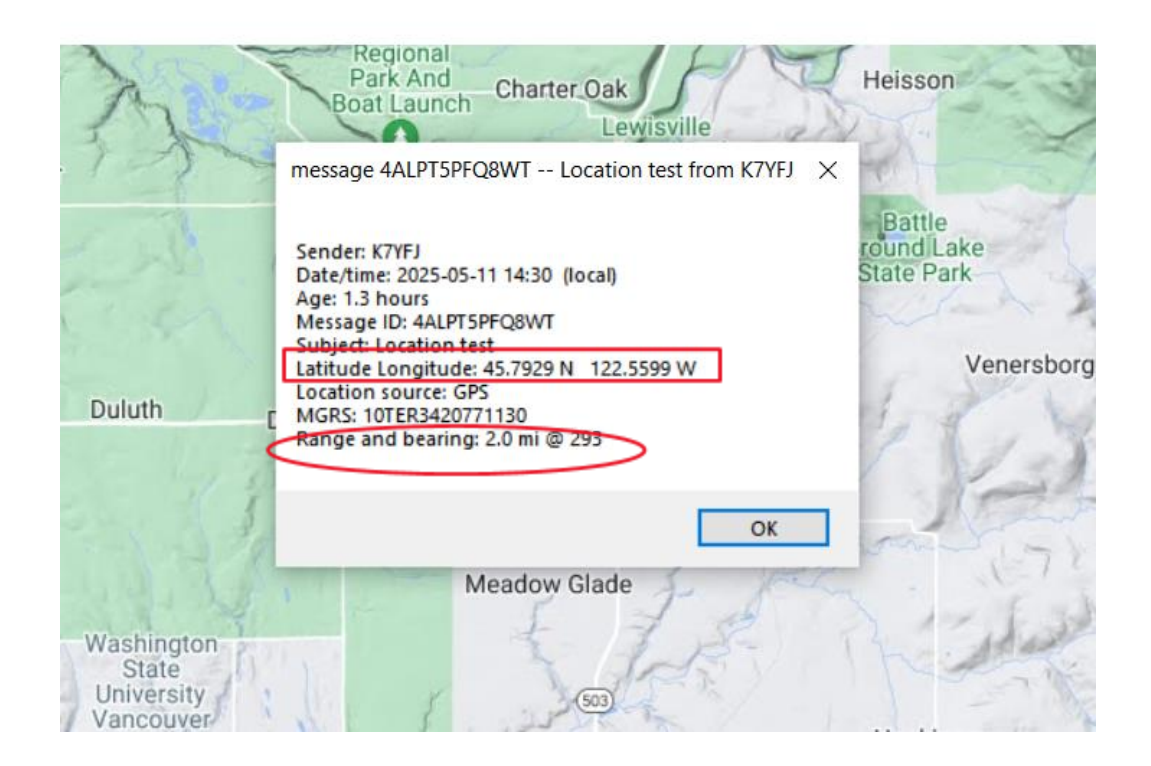

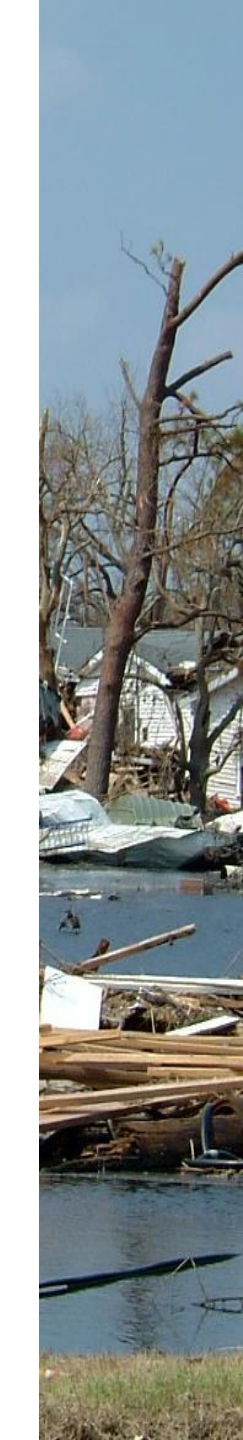

Return receipt from outside of the Winlink system...You might be trying to reach someone outside the impact zone/area

- You might be sending a message out of the area that 1<sup>st</sup> goes by a radio hop to an RMS station, then by internet the rest of way to a global email recipient( did the message dead end here?)
- The recipient can then reply by internet and the message goes back to an RMS station, you do a "last mile" radio hop to the RMS station to poll the RMS and pick up the message

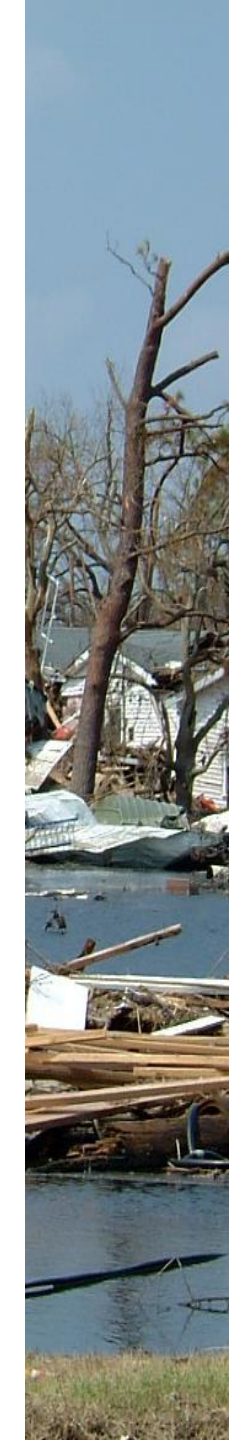

## Return receipt request message handling

- \* You send a message with a return receipt
- Keep in mind that with these messages there will not be an instant reply, the other station needs to get the message and read it first
- Global email recipients will reply back to your message or send a short reply message to your winlink.org address
- Winlink system recipients will need to say Ok to the pop up, then send the automatic reply message in their Outbox back to you
- If the message was a Winlink message, you will need to poll the Winlink system for your messages

#### Your return receipt request sent outside of Winlink to a global internet email recipient may look like this, if they click on the down arrow...

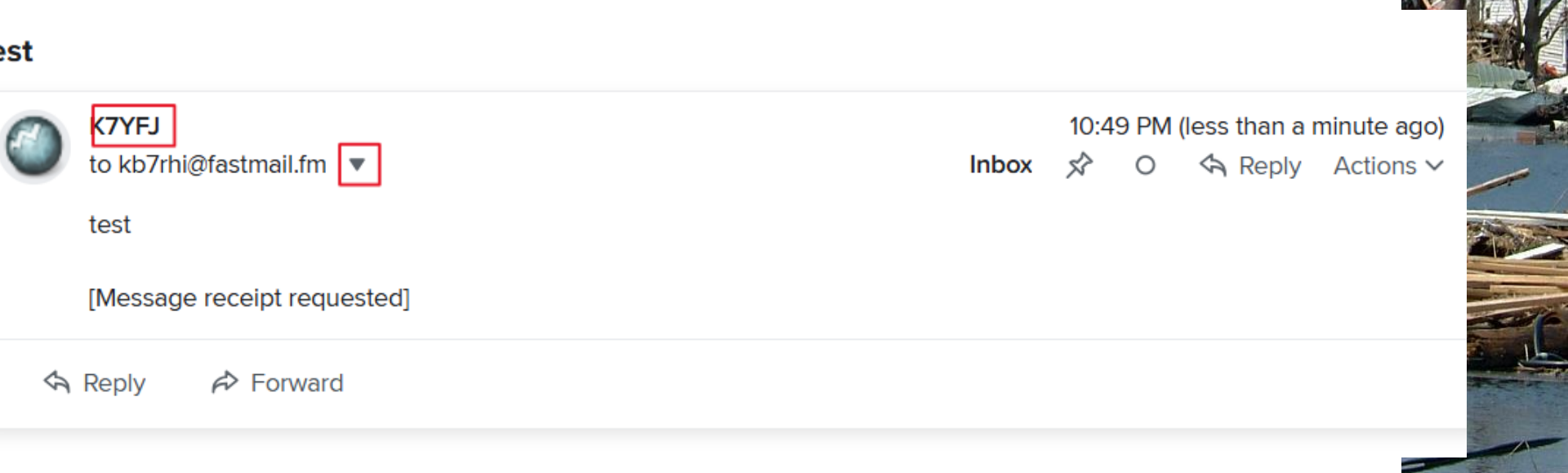

## After clicking on the down arrow, they can see this info, instead of just the sender being K7YFJ

| test |             |                               |   |       |         |   |   |  |
|------|-------------|-------------------------------|---|-------|---------|---|---|--|
|      | K7YFJ       |                               |   |       | 10:49 F |   |   |  |
| -    | to kb7rhi@t | fastmail.fm 🔺                 |   | Inbox | 52      | 0 | Ś |  |
|      | From:       | K7YFJ@winlink.org             |   |       |         |   |   |  |
|      | Reply-To:   | K7YFJ@winlink.org             |   |       |         |   |   |  |
|      | То:         | kb7rhi@fastmail.fm            |   |       |         |   |   |  |
|      | Subject:    | test                          |   |       |         |   |   |  |
|      | Date:       | Monday, May 19, 2025 10:48 PI | Ν |       |         |   |   |  |
|      | Size:       | 6 KB                          |   |       |         |   |   |  |
|      | test        |                               |   |       |         |   |   |  |
|      | [Message r  | receipt requested]            |   |       |         |   |   |  |
| <    | A Reply     |                               |   |       |         |   |   |  |

PM (12 minutes ago) Reply Actions ∨

# The [Message receipt requested] may not be clear enough for what you are asking?

|            | K7YFJ                      | 10:49 PM (less than a minute ago |  |  |  |  |  |  |  |
|------------|----------------------------|----------------------------------|--|--|--|--|--|--|--|
| $\bigcirc$ | to kb7rhi@fastmail.fm ▼    | Inbox 📌 O 🦘 Reply Actions        |  |  |  |  |  |  |  |
|            | test                       |                                  |  |  |  |  |  |  |  |
|            | Message receipt requested] |                                  |  |  |  |  |  |  |  |

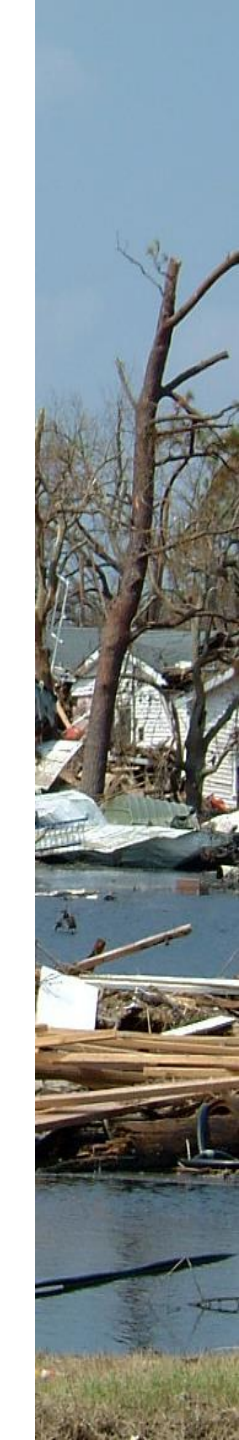

#### SUGGESTION: Add...."Please send a short reply message back to me indicating you received this email OK to my K7YFJ@winlink.org email address"

| test |                             |                                  |   |   |             |                      |  |  |  |
|------|-----------------------------|----------------------------------|---|---|-------------|----------------------|--|--|--|
|      | K7YFJ                       | 10:49 PM (less than a minute ago |   |   |             |                      |  |  |  |
|      | to kb7rhi@fastmail.fm 🔻     | Inbox                            | Ż | 0 | \land Reply | Actions $\checkmark$ |  |  |  |
|      | test                        |                                  |   |   |             |                      |  |  |  |
|      | [Message receipt requested] |                                  |   |   |             |                      |  |  |  |
| 4    | Reply 🌮 Forward             |                                  |   |   |             |                      |  |  |  |

#### Recommended GPS dongle used by a number of stations made by GlobalSat

#### **GPS** Receiver

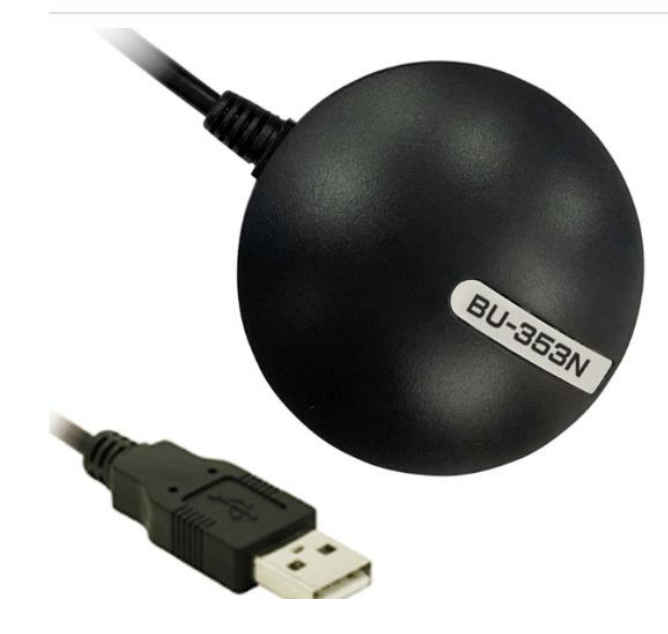

#### BU-353N

#### **USB GPS Receiver**

#### Description

BU-353N features a USB interface, high GPS sensitivity, and low power consumption. The BU-353N is powered by High sensitivity GPS solution. The BU-353N can provide you with superior sensitivity and performance even in urban canyon and dense foliage environment. The BU-353N supports 75 channel all-in-view tracking. BU-353N acquires and tracks satellites in the shortest time. The cable allows for easy routing to your equipment behind, headliners and side panels and terminates to a custom USB connector.

f 📟 🛛 in

# There are a number of USB powered GPS dongles on the market that are cheaper

- \* Amazon has a number of GPS dongles
- I am just showing one made by a company that makes quality units and they have made GPS dongles for years
- Wavetalkers online Winlink support videos show some cheaper dongles
- ★ I do not feel comfortable recommending something I have no experience with ☺

Here is an Amazon price, some Amazon vendors are charging almost double this price...(I have no relationship with Amazon)

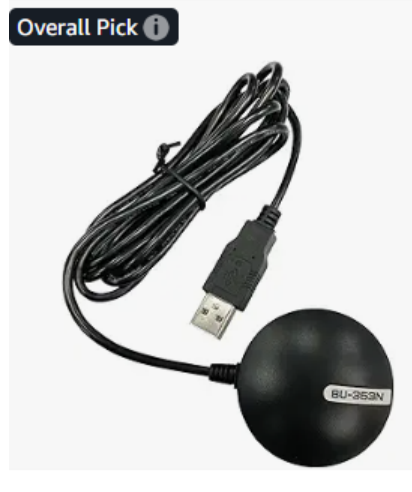

GlobalSat

BU-353N USB GPS Receiver, Black Made in Taiwan

★★★★☆ ✓ 52 100+ bought in past month

\$**44**<sup>59</sup>

FREE delivery Wed, May 14

Add to cart